## **Create New Project**

| File<br>P | ObjectOrientedPrr<br>idit View Navig<br>New Project<br>New File<br>Open Project<br>Open Recent Prr<br>Close Project (O<br>Close Other Pro<br>Close All Project<br>Open File | agramming - NetBeans IDE 8.0.2<br>jate Source Refactor Run De<br>New Project<br>Choose Project<br>Q Filter:<br>Categories:<br>Java<br>Java Web<br>Java EE<br>Java EE | bug Profile Team | T<br>va Application<br>va Class Library<br>va Project with Existing Sour<br>va Free-Form Project | ces                                                                                                    | <ul> <li>Se</li> <li>Se</li> <li>Ja</li> <li>Se</li> <li>En</li> <li>Ti</li> <li>Se</li> </ul> | ect N<br>elect Ja<br>va Ap<br>elect N<br>hter Pr<br>ck Cro<br>elect F |  |  |  |  |
|-----------|----------------------------------------------------------------------------------------------------|----------------------------------------------------------------------------------------------------|------------------|--------------------------------------------------------------------------------------------------|----------------------------------------------------------------------------------------------------|------------------------------------------------------------------------------------------------|-----------------------------------------------------------------------|--|--|--|--|
|           | Open Recent Fil<br>Project Groups<br>Project Propertiv<br>Import Project<br>Export Project<br>Save<br>Save As<br>Save All                                                   | HTML5<br>Java ME Embedded<br>Java Card<br>Maven<br>HP<br>HP<br>Groovy<br>C/C++                                                                                       | < Back Next ;    | New Java A Name and Loca Project Name: Project Location: Project Folder: Use Dedicate            | Name and Location         Project Name:       objectorientedprogramming         Project Location:       C: \Users\willjohn\Documents\NetBeansProjects         Project Folder:       willjohn\Documents\NetBeansProjects\objectorientedprogramming         Image: Use Dedicated Folder for Storing Libraries       Image: Use Dedicated Folder for Storing Libraries |                                                                                                |                                                                       |  |  |  |  |
| 1         | Page Setup<br>Print<br>Print to HTML<br>Exit                                                                                                    |                                                                                                    | Ctrl+Alt+Shift+P | Libraries Fold                                                                                   | er:<br>Different users and projects can s<br>libraries (see Help for details).<br>Class objectorientedprogramming.Ot<br><a href="https://www.communitation.org"></a><br>Objectorientedprogramming.Ot                                                                                                    | share the same compilation<br>bjectorientedprogramming                                         | Browse                                                                |  |  |  |  |

- Open Netbeans application
  - Select File •
  - lect New Project
  - lect Java
  - a Application
  - lect Next
  - ter Project Name (objectorientedprogramming)
  - ck Create Main Class

×

lect Finish

# Add the Person Class to Project

| ojects 22 Files Service<br>ObjectOrientedProgramm<br>Objectorient<br>Objectorient<br>Objectorient<br>Objectorient<br>Objectorient<br>Objectorient<br>Objectorient | es 🔤                                                                                          | Ctrl+F                                                                               | •                                                                                                    |                                                                                      |                                                    |                              | •       | Kign<br>Selec<br>Selec<br>Set (<br>Click | et Nev<br>et Java<br>Class 1<br>k Fini |
|----------------------------------------------------------------------------------------------------|-----------------------------------------------------------------------------------------------|--------------------------------------------------------------------------------------|----------------------------------------------------------------------------------------------------|--------------------------------------------------------------------------------------|----------------------------------------------------|------------------------------|---------|------------------------------------------|----------------------------------------|
|                                                                                                    | Cut<br>Copy<br>Paste<br>Delete<br>Refactor<br>Compile Pac<br>Test Packagy<br>History<br>Tools | Java Cl<br>JFrame<br>Java F<br>Java I<br>JPane<br>Entity<br>Entity<br>Web :<br>Other | ass<br>Form<br>New Java (<br>Name and L<br>Class Name:<br>Project:<br>Location:<br>Package:<br>Created File: | Class<br>Decation<br>Person<br>ObjectOrie<br>Source Pac<br>objectorier<br>BeansProje | ntedProgra<br>ckages<br>ntedprogran<br>ects\Object | nming<br>nming<br>DrientedPr | rogramm | ning\src\o                               | ×                                      |
|                                                                                                    |                                                                                               |                                                                                      | < <u>B</u> ack                                                                                               | Next                                                                                 | > <u>E</u>                                         | inish                        | Cano    | cel                                      | Help                                   |

- Right Botton click Java Source package
- Class
- ame to: Person
- h

#### **Declare Student as a New instance of Person**

- Select the Person Class Tab
- Select beneath the Public Class Person
- Declare three person Variables
- Select the objectorientedprogramming Tab
- Select beneath the Main Method
- Declare Student as a New instance of Person
- Add values to the Student variables
- Display the Student Name

| 2                              | public class Person {                   |                                                                                                    |                                                             |
|--------------------------------|-----------------------------------------|----------------------------------------------------------------------------------------------------|-------------------------------------------------------------|
| 4<br>5<br>6<br>7               | String Name;<br>String DOB;<br>int Age; | ObjectOrientedProgramming.java       Image: Control of the second second s | }<br>▶ ♣ ♣   ≝ ≝   ● ■   ≝ <b>≞</b>                         |
| 8<br>9<br>10<br>11<br>12<br>13 | }                                       | <pre>package objectorientedprogramming;<br/>public class ObjectOrientedProgramm;<br/>public static void main String[;<br/>Person Student = new Person<br/>Student.Name = "John William<br/>Student.DOB = "01/01/1998";<br/>Student.Age=21;<br/>System.out.println("Student<br/>}</pre>                                                                                                    | <pre>ing { ] args) { (); ms"; Name:" + Student.Name);</pre> |

8 🗞 🔁 🕙 🔵 🔲 🖉

🚳 Person.java

🚯 ObjectOrientedProgramming.java 🚽

Source

History 🛛 🚱 🗸 🐻 🔹 😡 🗸 🔁 🔚

### Create and Use (Add Method to the Person Class)

|              |                                                  |                                                     | • $n = String, d =$                    |
|--------------|--------------------------------------------------|-----------------------------------------------------|----------------------------------------|
|              | ctorienteur i ogranning java 🗠                   |                                                     |                                        |
| Source       | History 🔀 💀 - 🗐 - 🔍 🖓<br>package objectorientedp | □ 🐬 🖶 🗔   🔗 😓   🖄 🖄   👄 🔲   🕮 🛁<br>rogramming;      | • Select the objector                  |
| 2            | rublic close Derson (                            |                                                     | • Select Inside the N                  |
| 4            | public class Person 1                            |                                                     | • Add values to the                    |
| 5            | String Name;                                     |                                                     | SavePersonDet                          |
| 6            | String DOB;                                      |                                                     | • Dess the fellowing                   |
| 7            | int Age;                                         |                                                     | • Pass the following                   |
| 8<br>9<br>10 | public void SavePers                             | <pre>sonDetails (String n, String d, int a) {</pre> | • ("Bill Gates",                       |
| 11           | Name = n;                                        | 🚯 ObjectOrientedProgramming.java 🛛 🕷 Person.java 🖇  |                                        |
| 12           | DOB = d;                                         | Source History   🚱 💀 + 🗐 + 💐 🖓 🖓 🖶 📪   🎸            | <u>&amp;</u> 8  2⊒ 2⊒  ● □   2≝ ⊒      |
| 13           | Age-a;                                           | 1 package objectorientedprogramming;                |                                        |
|              |                                                  | 2                                                   |                                        |
|              |                                                  | 3 public class ObjectOrientedProgrammin             | ng {                                   |
|              |                                                  | 4                                                   |                                        |
|              |                                                  | 5 public static void main String[]                  | args) {                                |
|              |                                                  | 6 Person Student = new Person()                     | ;                                      |
|              |                                                  | 8 Student DOB = "01/01/1998".                       |                                        |
|              |                                                  | 9 Student.Age=21:                                   |                                        |
|              |                                                  | 10 System.out.println("Student 1                    | Name:" + Student. <mark>Name</mark> ); |
|              |                                                  | 11                                                  |                                        |
|              |                                                  | 12 Student Sour Processing (1)                      |                                        |
|              |                                                  | 13 Student.SavePersonDetails ("B                    | 111 Gates","28/10/1955",61;            |
|              |                                                  | 14                                                  |                                        |

- Select the Person Class Tab
- Create a Public Void Method called **SavePersonDetails**
- Declare three parameter variables
  - string, a = integer
- rientedprogramming Tab
- Main Method
- Student variables using the
  - tails method
- g parameters
  - "28/10/1955", 61)

## Create and Use (Print Method to the Person Class)

| <u>a</u> j 0 | )bjec                                | tOrie | ented | Prog | Ira | mm  | ing. | jav | a  | 88  | <u>8</u> I | Pers | son. | java | ş   | 8    |    |     |   |     |            |    |  |  |
|--------------|--------------------------------------|-------|-------|------|-----|-----|------|-----|----|-----|------------|------|------|------|-----|------|----|-----|---|-----|------------|----|--|--|
| Sou          | rce                                  | Histo | ory   | I¢   | -0  |     |      | •   | Q  | 4   | 5 4        |      | - C  |      | P   | ا 😓  | 2  | 4   |   | ⇒   | $\bigcirc$ | 00 |  |  |
| 1            |                                      | pac   | kage  | oł   | oj€ | ect | ori  | ien | te | dp  | rog        | rar  | nmi  | ng;  |     |      |    |     |   |     |            |    |  |  |
| 2            |                                      |       |       |      |     |     |      |     |    |     |            |      |      |      |     |      |    |     |   |     |            |    |  |  |
| 3            | 3 public class Person <mark>{</mark> |       |       |      |     |     |      |     |    |     |            |      |      |      |     |      |    |     |   |     |            |    |  |  |
| 4            |                                      |       |       |      |     |     |      |     |    |     |            |      |      |      |     |      |    |     |   |     |            |    |  |  |
| 5            | String Name;                         |       |       |      |     |     |      |     |    |     |            |      |      |      |     |      |    |     |   |     |            |    |  |  |
| 6            | String DOB;                          |       |       |      |     |     |      |     |    |     |            |      |      |      |     |      |    |     |   |     |            |    |  |  |
| 7            | int Age;                             |       |       |      |     |     |      |     |    |     |            |      |      |      |     |      |    |     |   |     |            |    |  |  |
| 8            |                                      |       |       |      |     |     |      |     |    |     |            |      |      |      |     |      | _  |     |   |     |            |    |  |  |
| 9            |                                      |       | pub   | lic  |     | /oi | d D  | )is | pl | ayl | Per        | sor  | ıDe  | tail | ls  | () { |    |     |   |     |            |    |  |  |
| 10           |                                      |       |       | _    | -   |     |      | -   | -  | _   | _          | _    | _    | _    | -   |      |    |     |   |     |            |    |  |  |
| 11           |                                      |       |       | S    | /st | :em | . 01 | ıt. | pr | in  | tln        | ("3  | Stu  | dent | t : | Name | 11 | ' + | 1 | Jam | e);        |    |  |  |
| 12           |                                      |       |       | S    | /st | :em | . 01 | ıt. | pr | in  | tln        | ("3  | Stu  | dent | t i | DOB  | 11 | ' + | I | DOB | );         |    |  |  |
| 13           |                                      |       |       | S    | /st | em; | . 01 | ıt. | pr | in  | tln        | ("3  | Stu  | dent | t i | Age  | :' | ' + | 1 | Age | ; (        |    |  |  |
|              | -                                    |       |       |      |     |     |      |     |    |     |            |      |      |      |     |      |    |     |   |     |            |    |  |  |

}

• Select the Person Class Tab

Create a Public Void Method called **DisplayPersonDetails** 

- Use the System.out.println to display the Student values
- Select the objectorientedprogramming Tab
- Select Inside the Main Method
- Print Student details using the
  - PrintPersonDetails method

| 🐴 O | jectOrientedProgramming.java 🕺 🧭 Person.java 🕺                              | Person.java 🕺                                     |
|-----|-----------------------------------------------------------------------------|---------------------------------------------------|
| Sou | e]History   🞯 👼 - 👼 - 💐 🖓 🖓 🖓 🚭 📪   🔗 😓   🗐 🗐   🥥 🗐   🕮 🚅                   | 루 🖶 📪   🔗 😓   연 연   👄 🗉   些 🚅                     |
| 1   | <pre>package objectorientedprogramming;</pre>                               | <pre>yramming;</pre>                              |
| 2   |                                                                             |                                                   |
| 3   | <pre>public class ObjectOrientedProgramming {</pre>                         | edProgramming {                                   |
| 4   |                                                                             |                                                   |
| 5   | <pre>public static void main String[] args) {</pre>                         | in String[] args) {                               |
| 6   | Person Student = new Person();                                              | new Person();                                     |
| 7   | <pre>Student.Name = "John Williams";</pre>                                  | ohn Williams";                                    |
| 8   | Student.DOB = "01/01/1998";                                                 | /01/1998";                                        |
| 9   | Student.Age=21;                                                             |                                                   |
| 10  | System. <i>out</i> .println("Student Name:" + Student. <mark>Name</mark> ); | n("Student Name:" + Student. <mark>Name</mark> ); |
| 11  |                                                                             |                                                   |
| 12  | Student DignlayPergonDetails().                                             | rsonDetails().                                    |
| 13  | Student.DisplayreiSonDetails(),                                             | ISONDECAILS();                                    |
| 14  |                                                                             |                                                   |